## HƯỚNG DẪN CƠ QUAN ĐƠN VỊ CẤP THỂ CHO NGƯỜI DÂN

Truy cập Website: https://tcs.thuathienhue.gov.vn

1. Đăng ký tài khoản (Mỗi cơ quan đơn vị tự đăng ký cho đơn vị mình 1 tài khoản để sử dụng hệ thống) Lưu ý: trước đây đơn vị đã có dùng TCS rồi thì dùng chính tài khoản đó mà không phải đăng ký lại để thừa kể lại danh sách nhân viên tcs.thuathienhue.gov.v ⊞ ☆ BAN CHỈ ĐẠO PHÒNG CHỐNG DỊCH BỆNH COVID-19 TỈNH THỪA THIỆN HUẾ HỆ THỐNG THÔNG TIN PHÒNG CHỐNG DỊCH BỆNH CHO CƠ QUAN, TỔ CHỨC, DOANH NGHIỆP Nhấn "đăng Đăng nhập | Đăng ký ký" để khởi tao tài khoản Người dùng: sử dụng cho Mật khẩu đơn vị mình Ouên mât khẩu Đăng nhập Loại hình đơn vị:\* Cơ quan nhà nước  $\sim$ Mã đinh danh:\* Chọn loại hình Tên đơn vi:\* đơn vị là cơ Địa chỉ:\* quan nhà Huyện/thị xã/thành phố:\* [Chọn] nước, nhập Phường xã:\* Ŧ đầy đủ các Điện thoại đơn vị:\* thông tin và Email: chon đăng ký. Họ tên người đại diện:\* Lưu ý: Tên Điện thoại di động:\* đăng nhập là Tài khoản đăng nhập:\* Tên tài khoản không chứa ký tự trắng và ký tự đặc biệt mã đinh danh Mât khẩu:\* của CONN đó Xác minh mật khẩu:\* Mã xác nhận:\* GFYC G Ghi chú: Các thông tin có dấu \* bắt buộc Đăng ký 2. Đăng nhập BAN CHỈ ĐẠO PHÒNG CHỐNG DỊCH BỆNH COVID-19 TỈNH THỪA THIÊN HUẾ HỆ THỐNG THÔNG TIN PHÒNG CHỐNG DỊCH BỆNH CHO CƠ QUAN, TỔ CHỨC, DOANH NGHIỆP Nhập tên tài khoản và mât Người dùng: khâu đã đăng 000.35.36.H57 ký ở bước trên Mât khẩu: ••••• Quên mật khẩu Đăng nhập

## 3. Khởi tạo thẻ cho người dân (để theo giám sát vào, ra và Khai báo y tế)

| Thế kiếm soát dịch bệnh<br>• Kiếm soát QR người ra, vào<br>• Giám sát thành viên đơn vị<br>• Khởi tạo thành viên đơn vị<br>• Khởi tạo thế mi kiếm soát<br>• Khởi tạo thế cho người đán<br>Thông bảo, cảnh bảo<br>Thêm mới<br>Số CMND/CCCD:*<br>Họ và tên:*<br>Ngày sinh:*<br>Giới tính:* | Damh sách   Chua in thé     Họ và tên   Tim     STT   Họ và tên     Giới tính   Ngày sinh     Chưa cập nhật thông tín     Sö đong trên một trang:   25 v                                                                                                    | Tại menu Thẻ<br>kiểm soát dịch<br>bệnh / Khởi<br>tạo thẻ cho<br>người dân<br>nhấn nút<br>Thêm mớiNhập đầy đủ<br>các trường<br>thông tin và<br>nhấn nút                    |  |  |
|----------------------------------------------------------------------------------------------------|----------------------------------------------------------------------------------------------------|----------------------------------------------------------------------------------------------------|--|--|
| Tinh/thành thường<br>Quận/huyện thườn<br>Phường/xã thường<br>Thôn/tổ thường tr<br>Nghề nghiệp:*<br>Địa chỉ thường trú<br>Ảnh CMND/CCCD<br>Ảnh cá nhân khôn<br>khẩu trang:*<br>Ghi chú: Những th                                                                                          | <pre>g trú:* Tinh Thừa Thiên Huế</pre>                                                                                                    | "Thêm mới"<br>(lưu ý nhập<br>chính xác số<br>CMND/CCCD<br>đảm bảo trùng<br>khớp thông tin<br>đã khai ở tài<br>khoản Hue-S,<br>đính kèm ảnh<br>cá nhân, cmnd<br>hoặc CCCD) |  |  |
| 4. Chỉnh                                                                                                    | sửa thông tin người dân                                                                                                    |                                                                                                    |  |  |
| Thế làểm soát dịch bệnh<br>• Kiếm soát QR người ra, vào<br>• Giám sát thành viên đơn vị<br>• Khởi tạo thành viên đơn vị<br>• Khởi tạo điểm kiếm soát<br>• Khởi tạo thẻ cho người dân<br>Thông báo, cành báo                                                                              | CHUR 16 CON IN THE     TIM Tóng nhân sự: 1     Thêm mới     STT   Anh Anh không Ánh có<br>cmư khẩu trang khẩu trang khẩu trang   In the Sứa Xóa Chọn<br>Cmư khẩu trang khẩu trang     1   Phạm Thị Mỹ Anh(test)   Nữ   01/11/1994   19181=   090528:   - Phó khu vực 3 (Tổ 8, 9, 10),<br>Phường Tảy Lộc, Thành phố Huế   a   a <td>Kích nút<br/>"<b>Sửa"</b> tại<br/>Khởi tạo thẻ<br/>cho người dân</td> | Kích nút<br>" <b>Sửa"</b> tại<br>Khởi tạo thẻ<br>cho người dân                                                                                                    |  |  |

| Thêm mới nhân viên                                       | ×                                                                                                    |               |  |  |
|----------------------------------------------------------|----------------------------------------------------------------------------------------------------|---------------|--|--|
| Số CMND/CCCD:*                                           | 01234567                                                                                                    |               |  |  |
| Họ và tên:*                                              | Pham Thi Mỹ Anh(test)                                                                                                    |               |  |  |
| Ngày sinh:*                                              | 01/11/1994                                                                                                    |               |  |  |
| Giới tính:*                                              |                                                                                                    |               |  |  |
| Điện thoại:*                                             | 090000000                                                                                                    |               |  |  |
| Tỉnh/thành thường trú:*                                  | Tinh Thừa Thiên Huế                                                                                                    |               |  |  |
| Quận/huyện thường trú:                                   | Thành phố Huế                                                                                                    |               |  |  |
| Phường/xã thường trú:*                                   | Phường Tây Lộc                                                                                                    | Chỉnh sửa     |  |  |
| Thôn/tổ thường trú:*                                     | Tổ Dân Phố khu vực 3 (Tổ 8, 9, 10)                                                                                                    | thong tin va  |  |  |
| Nghề nghiệp:*                                            | làm nghề tự do                                                                                                    | nhât"         |  |  |
| Đia chỉ thường trú:*                                     | 41/333 Pham Văn Động                                                                                                    |               |  |  |
| Ånh CMND/CCCD MT:*                                       |                                                                                                    |               |  |  |
| Ảnh cá nhân không đeo                                    | Chon têp Không có têp nào được chon                                                                                                    |               |  |  |
| khẩu trang:*                                             |                                                                                                    |               |  |  |
| Ghi chú: Những thông tir                                 | ı màu đỏ là bắt buộc nhập                                                                                                    |               |  |  |
|                                                          | Cập nhật                                                                                                    |               |  |  |
|                                                          |                                                                                                    |               |  |  |
|                                                          |                                                                                                    |               |  |  |
|                                                          |                                                                                                    |               |  |  |
| 5. Xóa ngườ                                              | ri dân                                                                                                    |               |  |  |
|                                                          |                                                                                                    |               |  |  |
| Thẻ kiểm soát dịch bệnh Danh                             | sách Chura in thé                                                                                                    | Tai danh sách |  |  |
| Kiếm soát QR người ra, vào Họ Giám sát thành viên đơn vị | va ten: Tim Tông nhân sự: 1<br>Ho và tên Giới tính Nnàv sinh CMND/CCCD Điện thoại Đia chi Ảnh Ảnh không Ảnh có Tra thá Gựa Và Chọn                                                                                                    | người dân     |  |  |
| Khởi tạo thành viên đơn vị Khởi tạo diểm kiểm soát       | Hard Control     Hard Control     Hard Contro | nhấn nút      |  |  |
| Khởi tạo thẻ cho người dân Thông báo, cánh báo cá dù     | Phường Tây Lộc, Thành phố Huế                                                                                                    | "xóa"         |  |  |

In thẻ

Thông báo, cảnh báo

Số dòng trên một trang: 25 🗸